## **FROSTO**

## Налаштування телебачення SMART TV телевізорів LG NETCAST (до 2015 року випуску)

Налаштування цифрового телебачення відбувається абонентами самостійно. При налаштуванні мережі DHCP, необхідно прописати сервер DNS 176.122.101.21

| Режим IP      | Ручной         |  |
|---------------|----------------|--|
| ІР-адрес      | 0.0.0          |  |
| Маска подсети | 0.0.0          |  |
| Шлюз          | 0.0.0          |  |
| Pexum DNS     | Ручной         |  |
| Cepsep DNS    | 176.122.101.21 |  |

Увага! Для роботи програми необхідний usb-флеш накопичувач. Він повинен бути постійно підключений до телевізора. 1.Завантажити архів з програмою на комп'ютер. Завантажити 2.Вставити usb-флеш накопичувач у комп'ютер та створити на флешці папку з ім'ям «lgapps», зайти у створену папку та створити ще одну з ім'ям «installed». У цю папку розпакувати вміст архіву - папку з ім'ям «466417».

Шлях до файлів повинен бути X: \ Igapps \ installed \ 466417, де X - літера вашого диску.

| алия Правка Вил Справка                              | netcast.   | - + ×         |                     |  |  |  |
|------------------------------------------------------|------------|---------------|---------------------|--|--|--|
| Д 🛅 Открыть 👻 🗐 Доба                                 | вить файлы | Ф Распаховать |                     |  |  |  |
| Назад 🐡 🛧 🌰 Расположение: 🔛 /gapps/installed/466417/ |            |               |                     |  |  |  |
| 1мя 🔫                                                | Размер     | Тип           | Изменён             |  |  |  |
| 17002762_75x75.png                                   | 3,9 ×6     | изображение   | 12 Mapt 2018, 05:27 |  |  |  |
| 17002762_96x96.png                                   | 5,2 ×5     | изображение   | 12 Mapt 2018, 05:27 |  |  |  |
| 17002762_111x111.png                                 | 6,7 x5     | изображение   | 12 Mapr 2018, 05:27 |  |  |  |
| 17002762_148x148.png                                 | 9,4 x5     | изображение   | 12 Mapr 2018, 05:27 |  |  |  |
| developer.test                                       | 1 байт     | неизвестно    | 12 Mapr 2018, 05:27 |  |  |  |
| manifest.xml                                         | 1,6 x5     | документ XML  | 12 Mapt 2018, 05:27 |  |  |  |

6 объектов (26,8 кБ), 1 объект выбран (3,9 кБ)

3. Вставити usb-флеш у роз'єм usb у телевізорі (якщо у телевізорі є роз'єм підписаний USB APPS - обов'язково у нього).

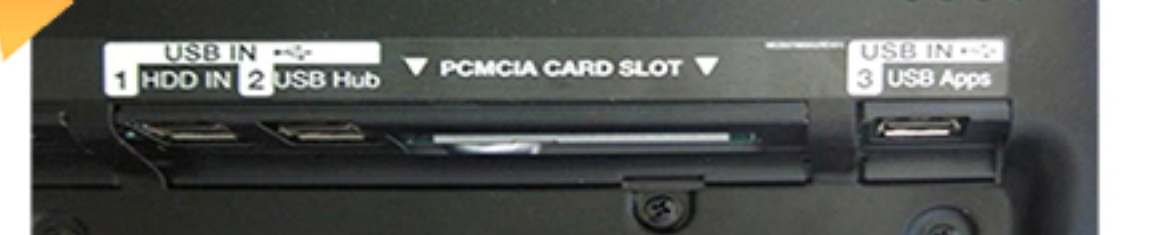

4.Увімкнути телевізор (кнопка «Power On / Off» на пульті дистанційного керування). Натиснути кнопку «Home» на ПДК та перейти в Smart TV LG.

5.У меню на екрані телевізора обрати розділ «Мої додатки» (з самого низу) та натиснути кнопку «ОК»

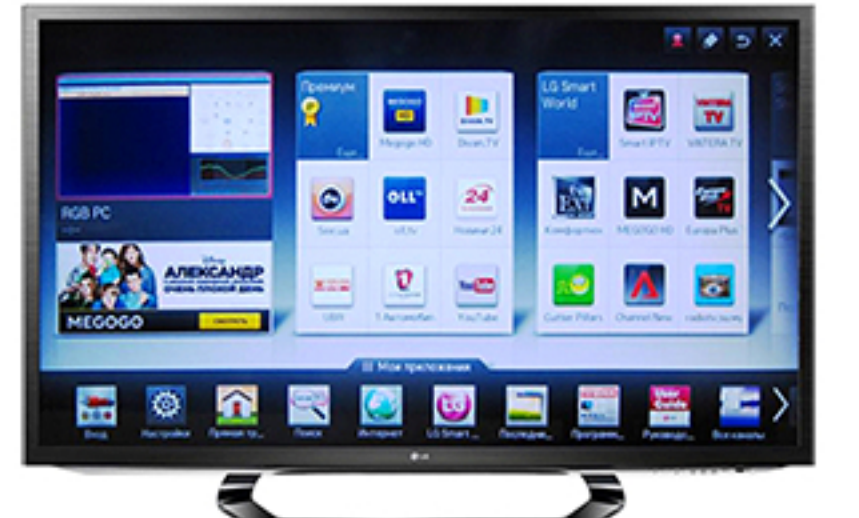

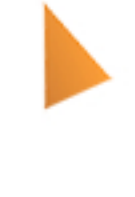

6.Обрати пункт програми на USB у правому верхньому кутку та натиснути кнопку «ОК»

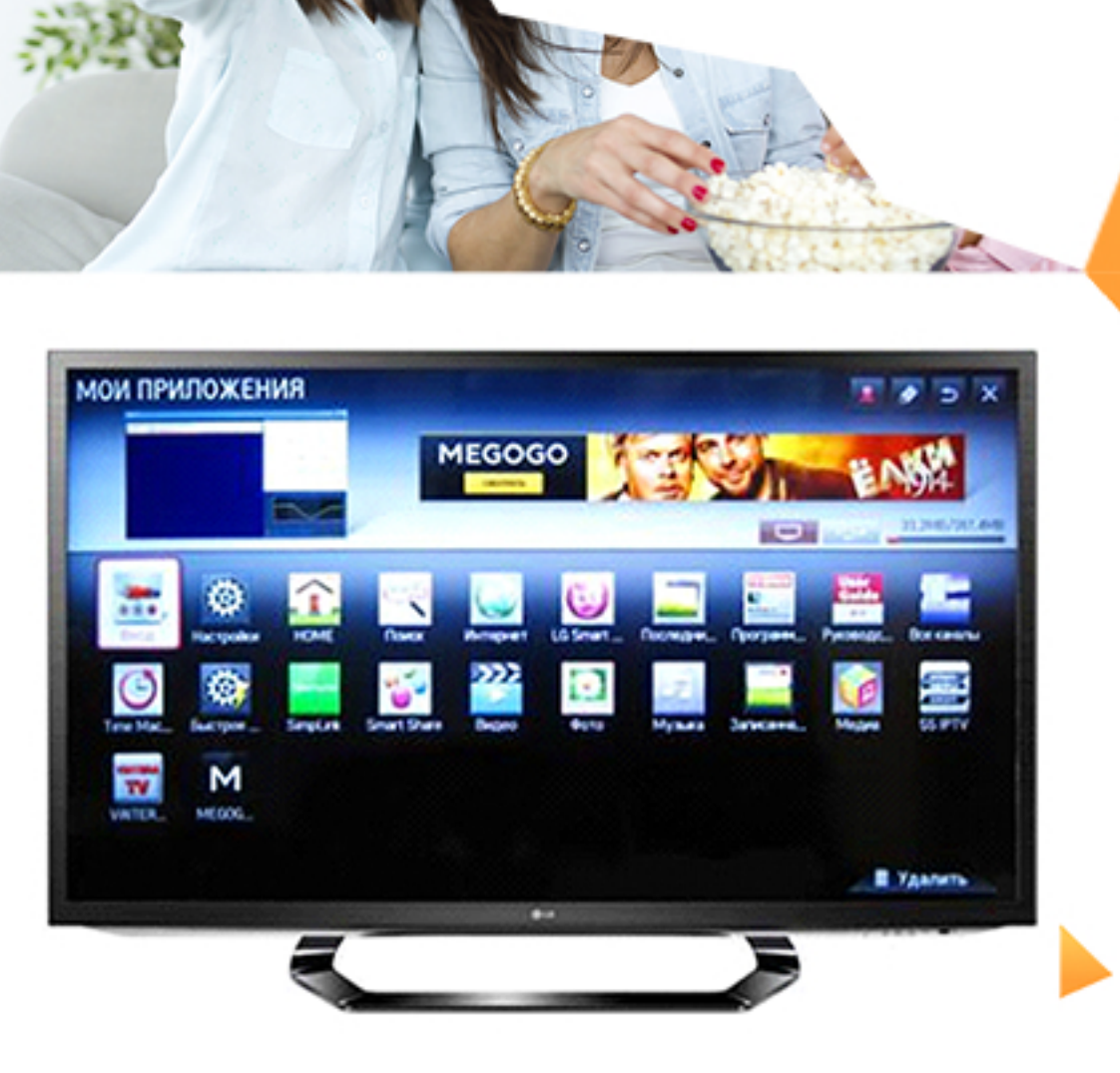

7. Після виконаної операції ви повернетеся назад у головне меню. На екрані телевізора відкриється додаток IPTV Prosto.tv

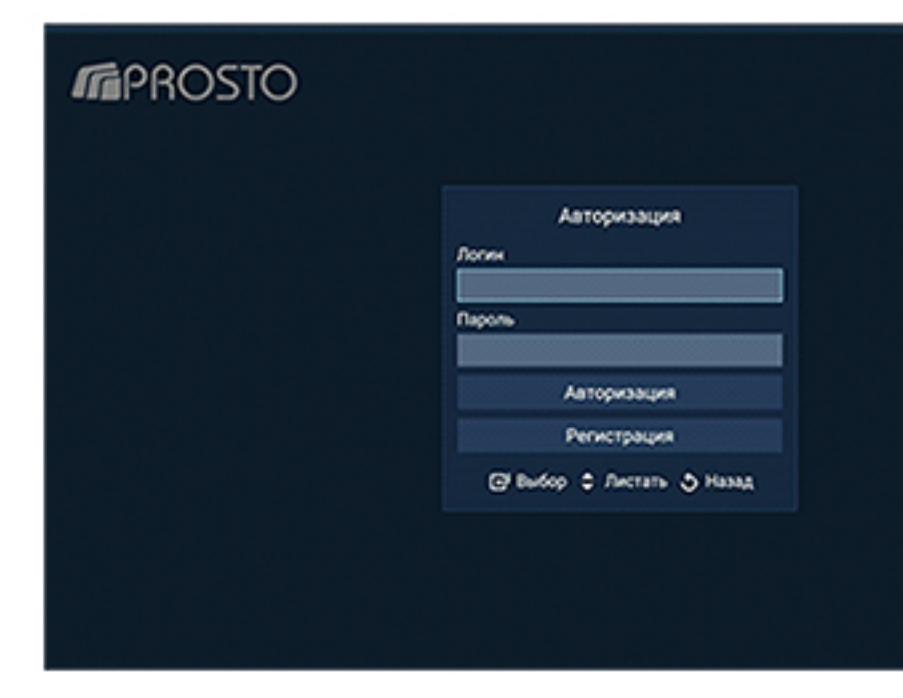

Логін та пароль можна створити в особистому кабінеті у розділі «Послуги» «IPTV»

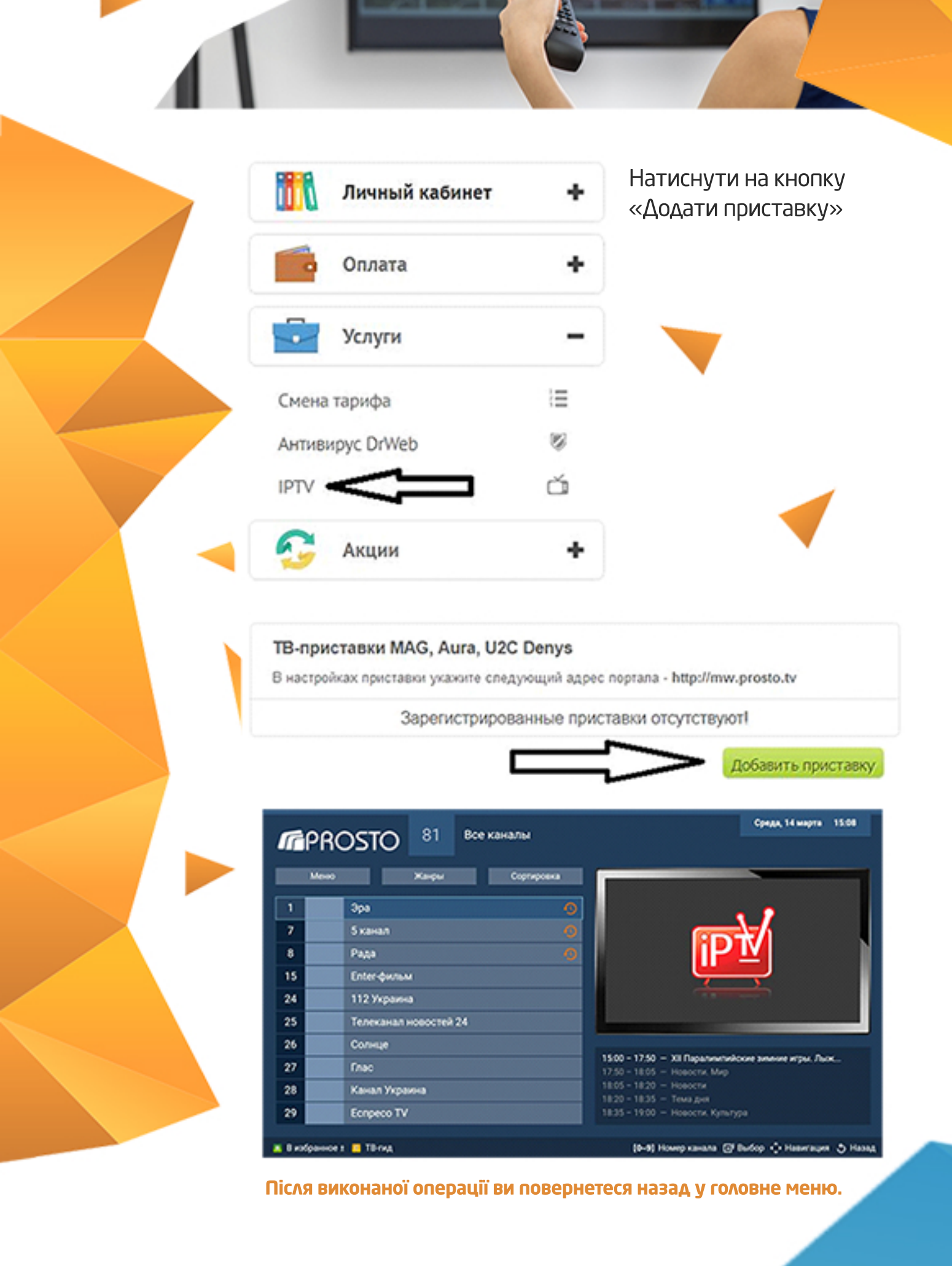

## Налаштування телебачення SMART TV телевізорів LG webOS (2015 року випуску)

Увага! Для роботи програми необхідний usb-флеш накопичувач. Він повинен бути постійно підключений до телевізора.

1.Завантажити архів з програмою на комп'ютер з нашого сайту. Завантажити

2.Вставити usb-накопичувач у комп'ютер та відформатувати його під файлову систему FAT32.

Потім розархівувати у корінь флеш-накопичувача вміст завантаженого архіву.

Шлях до файлів повинен бути

X:\developer\apps\usr\palm\applications\com.prosto.tv.crystal де X - літера вашого диску.

| орадочить •                                                        | Ofuque | й доступ • Записать на оптический диск | Hosax nanka      |                    | ···· · · · · · · · · · · · · · · · · · |
|--------------------------------------------------------------------|--------|----------------------------------------|------------------|--------------------|----------------------------------------|
| 🗄 Видео                                                            | ^      | Visa                                   | Дата изменения   | Two                | Размер                                 |
| <ul> <li>Документы</li> <li>Изображения</li> <li>Музыка</li> </ul> |        | 8, 80x80.png                           | 26.01.2015 14:40 | Parcymox PNG       | 5 KS                                   |
|                                                                    |        | 130x130.png                            | 26.01.2015 14:40 | Pincymox PNG       | 7 K.6                                  |
|                                                                    |        | appinfo.json                           | 26.01.2015 14:40 | Quin "JSON"        | 1 K6                                   |
|                                                                    |        | developer.test                         | 26.01.2015 14:40 | <b>ØaAn</b> "TEST" | 1 K5                                   |
| Kownwotep                                                          | 1      | S index.html                           | 26.01.2015 14:40 | Chrome HTML Do     | 2 K5                                   |
| Data (D:)                                                          | - Ш    |                                        |                  |                    |                                        |

З.Вставити usb-флеш у роз'єм usb у телевізорі (якщо телевізорі є роз'єм підписаний USB APPS — обов'язково у нього).

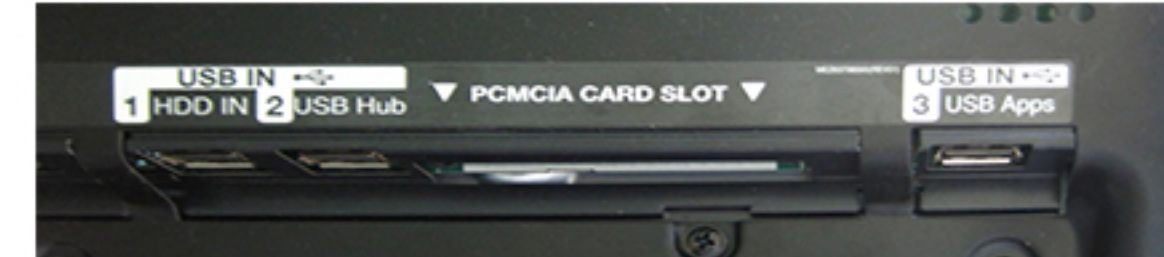

4.Натиснути на пульті дистанційного керування Setting та обрати позначку "Налаштування" у правому верхньому кутку екрану.

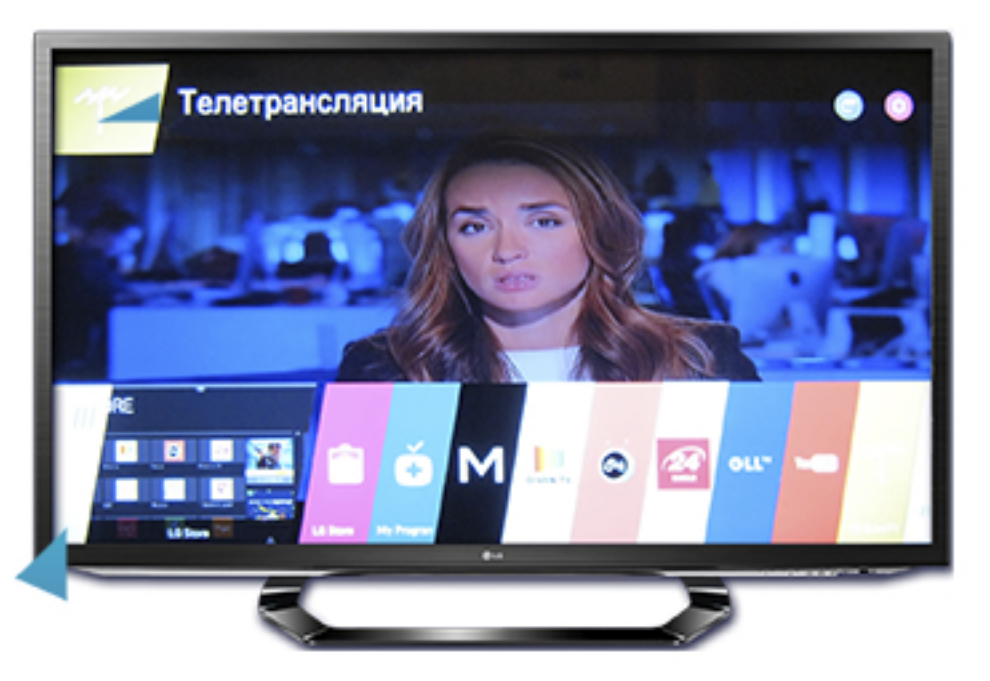

5.У списку, який відкрився на екрані телевізора, обрати **"Розширені налаштування".** 

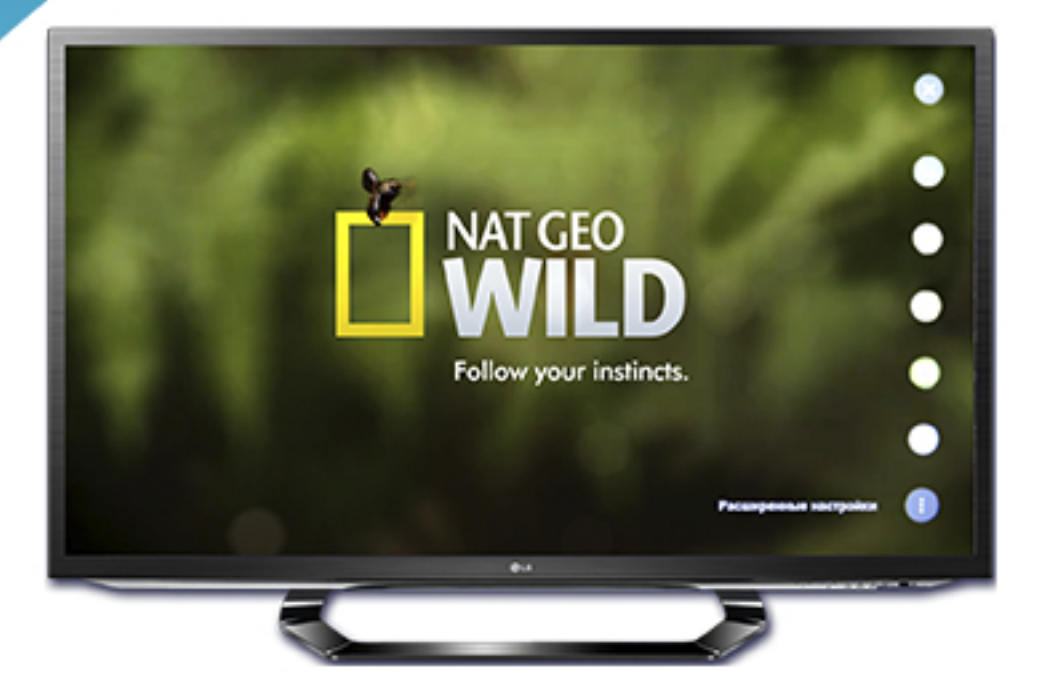

6.Якщо у Вас зареєстрований аккаунт у SmartTV LG, у новому вікні обрати **"Загальні — Керування обліковим записом".** 

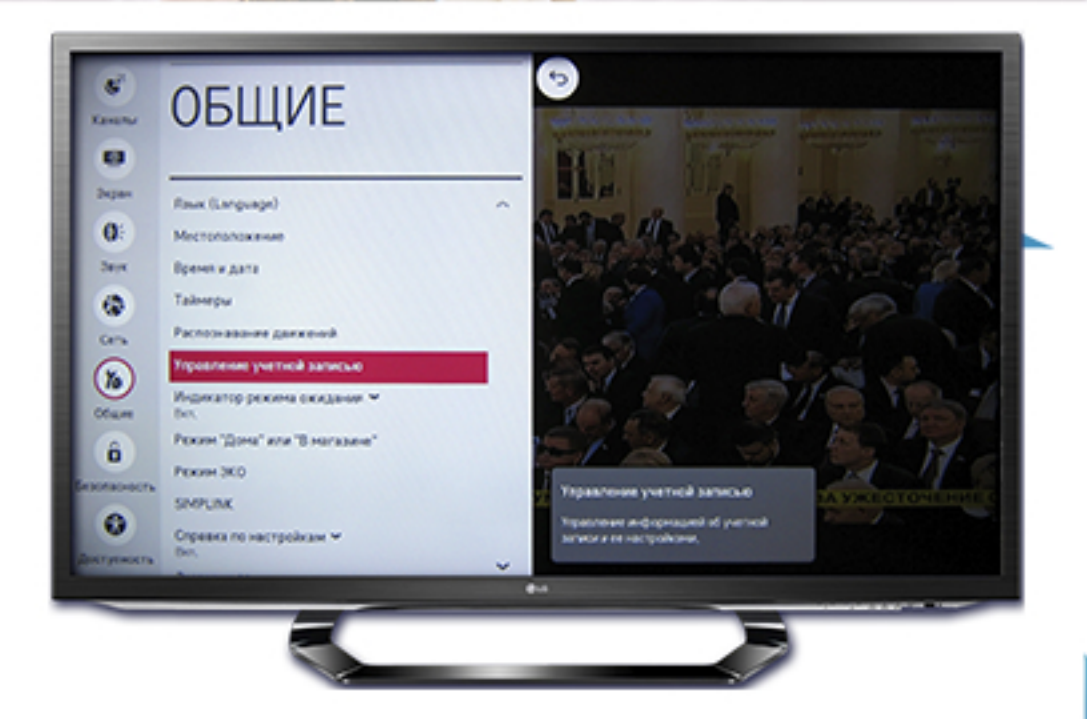

Увага! Якщо у вас немає зареєстрованого аккаунту, тоді необхідно натиснути на пульті дистанційного керування Setting - обрати Швидко — Керування учбовим записом — Створити учбовий запис — Обрати все — Згоден — обрати Ідентифікатор, Пароль та дату народження — натистути ОК — перевірити електронну адресу, яка була введена у якості ідентифікатору, і підтвердити реєстрацію — обрати Увійти.

7.Ввести ідентифікатор та пароль, який ви вказали при реєстрації свого аккаунту Smart TV LG та натиснути OK.

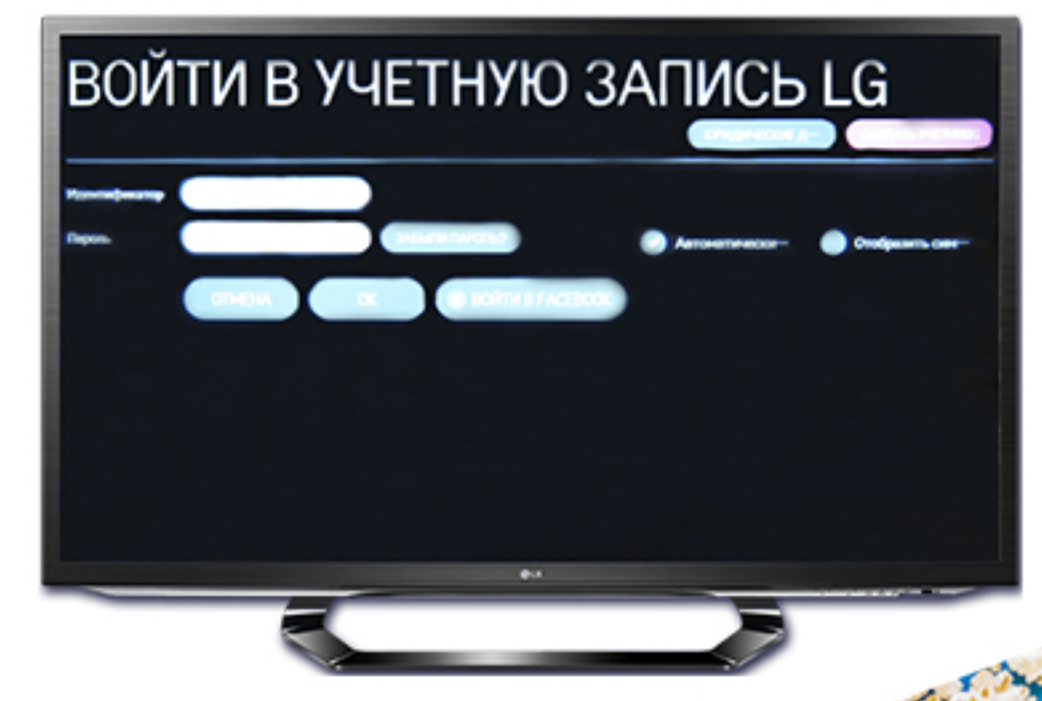

8.У меню на екрані телевізора (у самому низу) з'явиться значок додатку **Prosto TV.** 

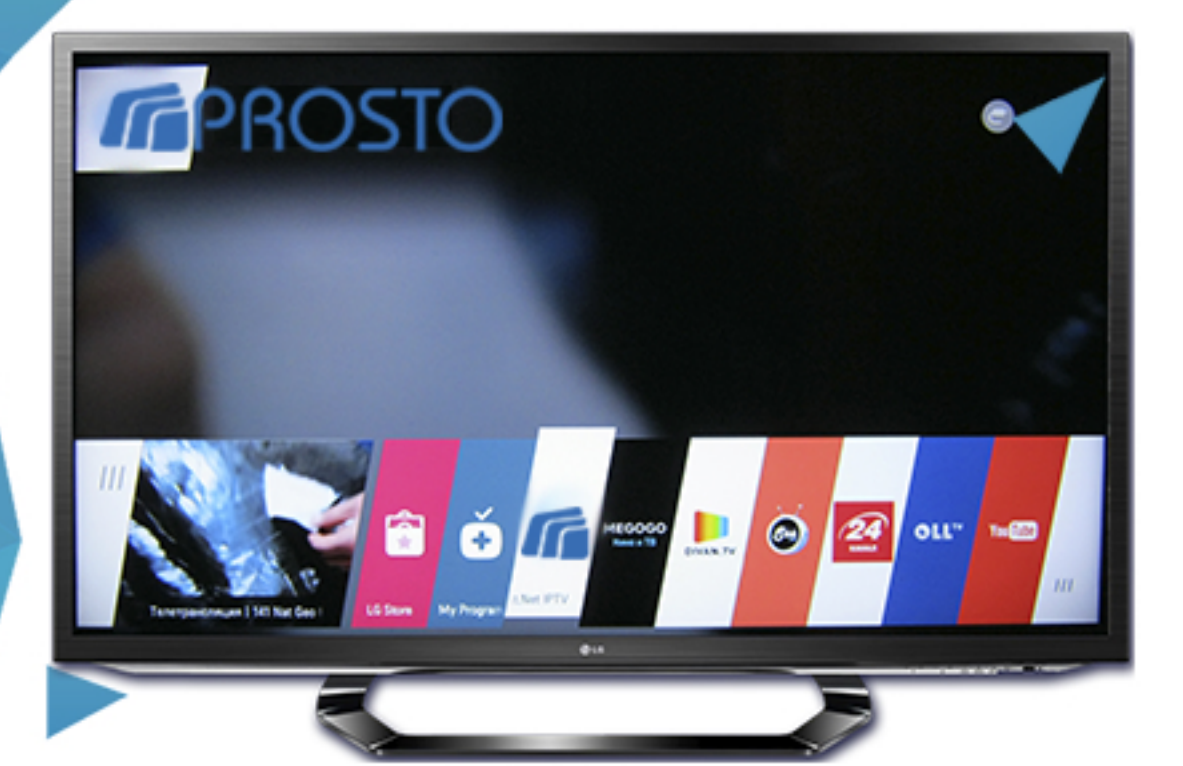

9.Запустити додаток 10.Ваш телевізор готовий до перегляду IPTV на Smart TV LG